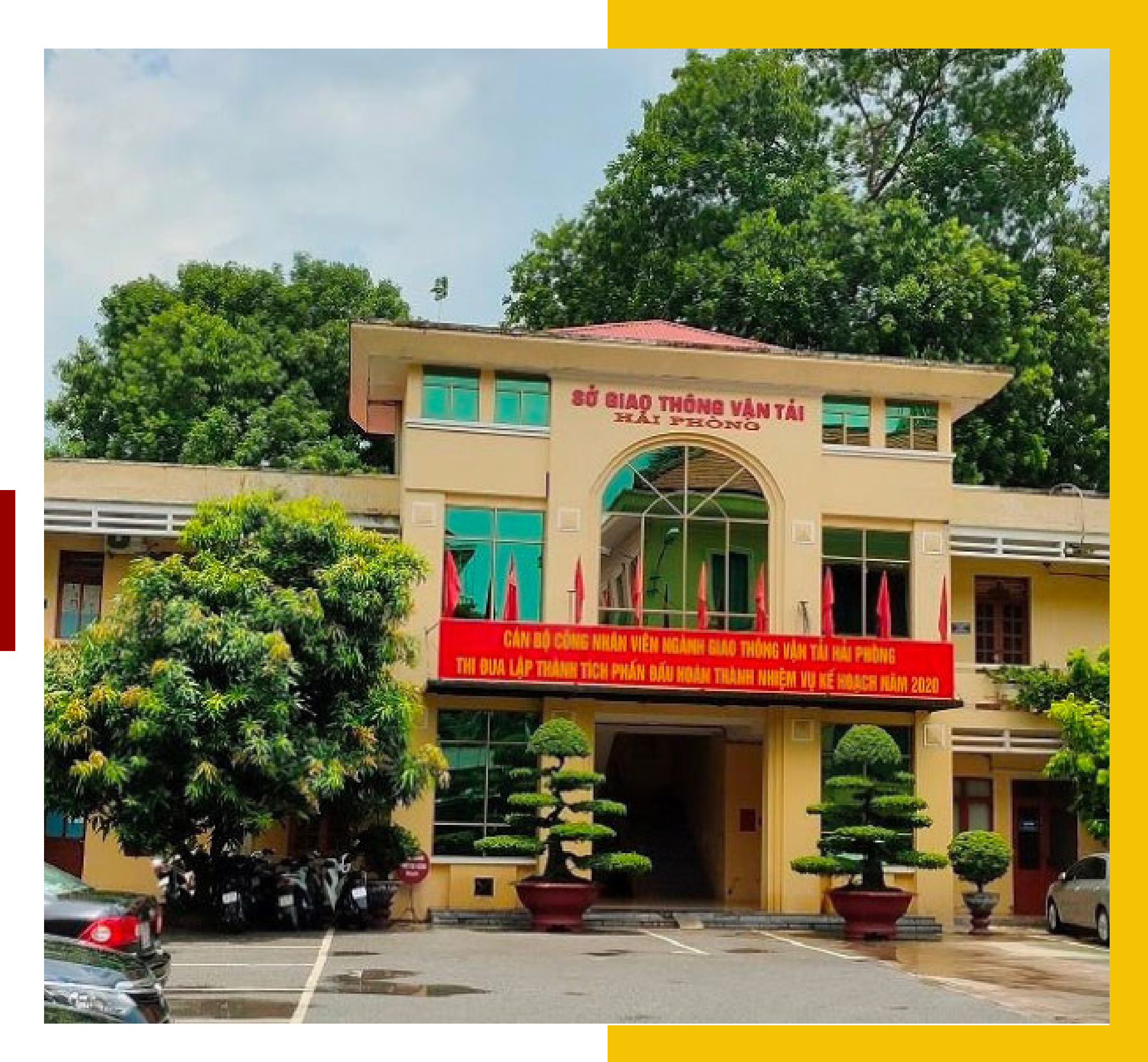

ĐỔI GIẤY PHÉP LÁI XE DO NGÀNH GIAO THÔNG VẬN TẢI CẤP TRÊN CÔNG DỊCH VỤ CÔNG TRỰC TUYẾN

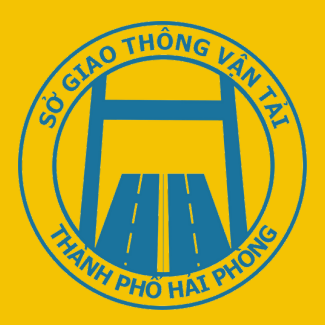

# HƯỚNG DẪN

## CÁC NỘI DUNG CÔNG DÂN CẦN CHUẨN BỊ ĐỂ NỘP HỒ SƠ TRỰC TUYẾN

- 01 file ảnh chụp chân dung theo quy cách: mắt nhìn thẳng, không đeo kính, nền màu xanh dương, rõ nét, kiểu 3x4cm.
- 01 file ảnh scan hoặc ảnh chụp màu 02 mặt của giấy phép lái xe (GPLX) đang sử dụng (ghép thành 01 file) dạng file pdf hoặc file doc.
- 01 file ảnh scan hoặc ảnh chụp màu 02 mặt của căn cước công dân/ chứng minh dân dân đang sử dụng (ghép thành 01 file) dạng file pdf hoặc file doc.
- Có mã giấy khám sức khoẻ cho người lái xe điện tử (được cấp tại các cơ sở y tế khi công dân đi khám sức khoẻ để đổi GPLX, danh sách các cơ sở y tế được gửi kèm theo văn bản).

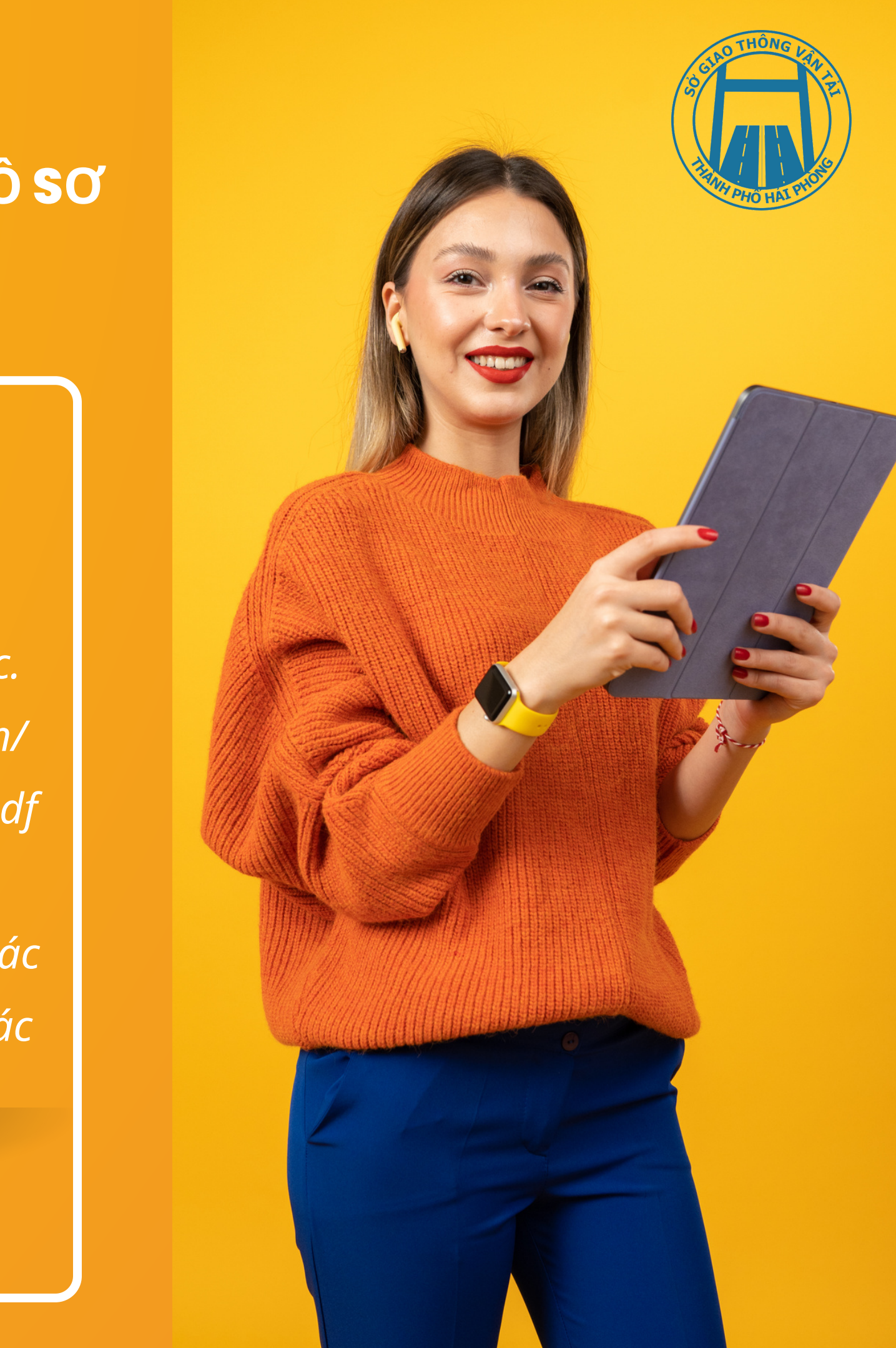

TRUY CẬP TRỰC TIẾP VÀO ĐỊA CHỈ CỦA CỤC ĐƯỜNG BỘ VIỆT NAM ĐỂ THỰC HIỆN NỘP HỒ SƠ TRỰC TUYẾN ĐỔI GPLX

https://dvc4.gplx.gov.vn/p/home/dvc-trang-chu.html

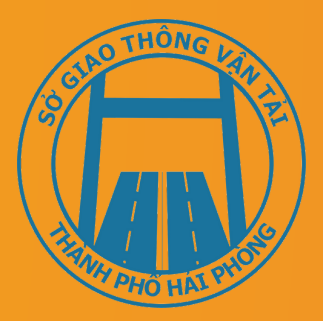

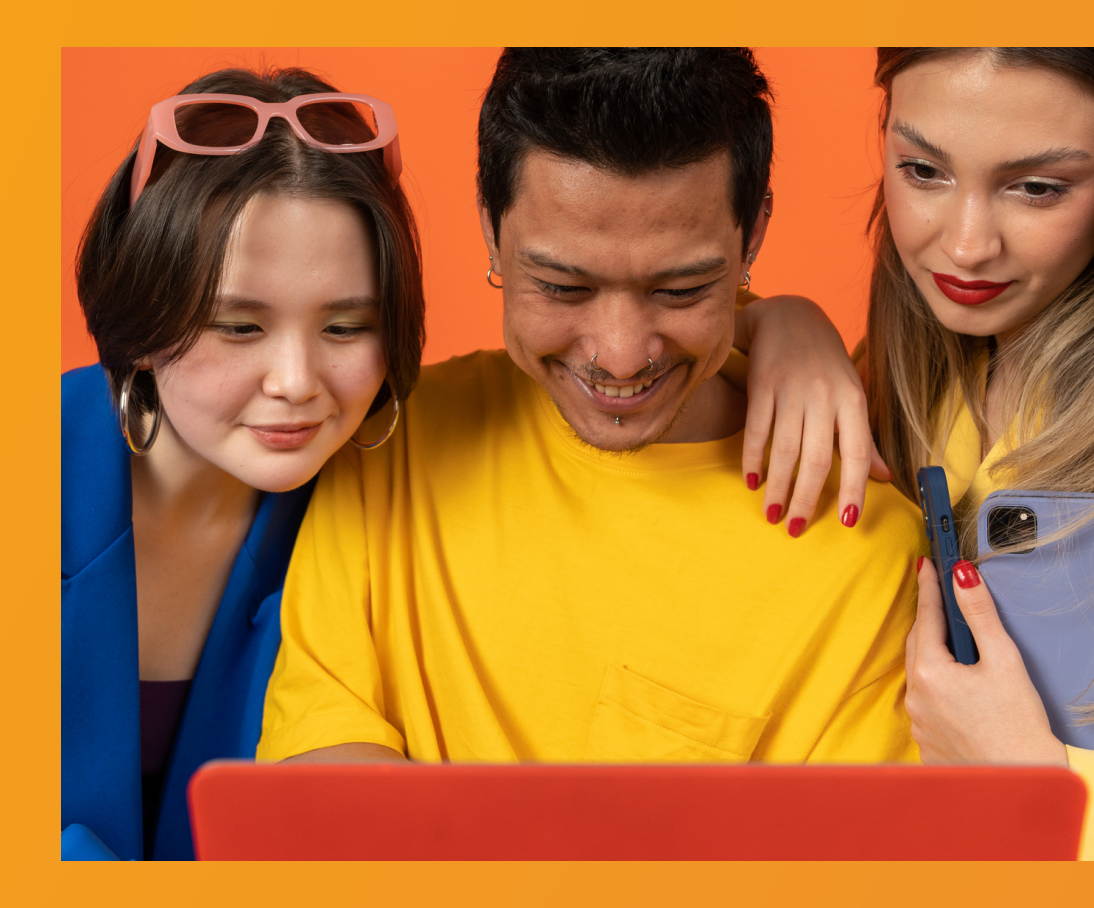

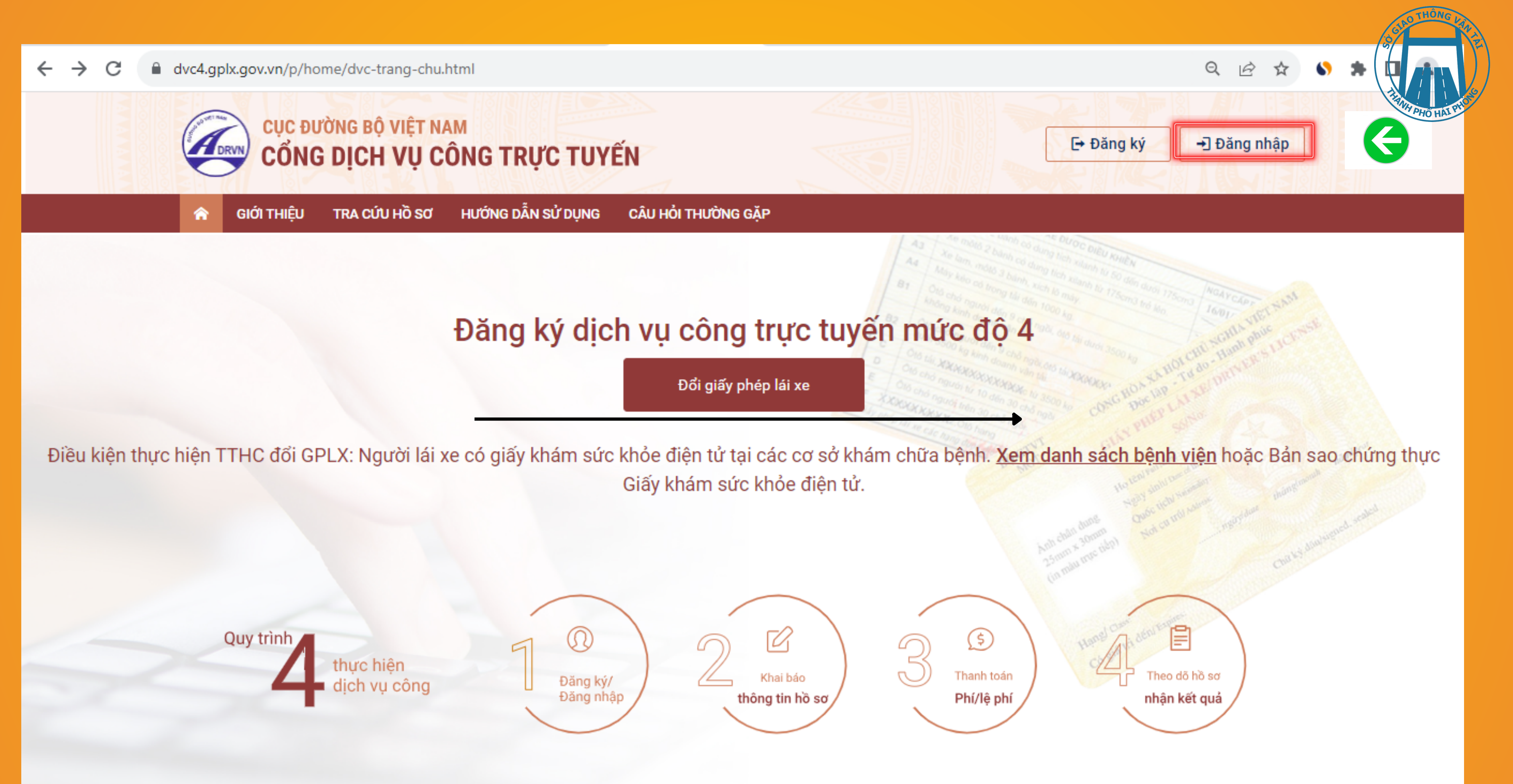

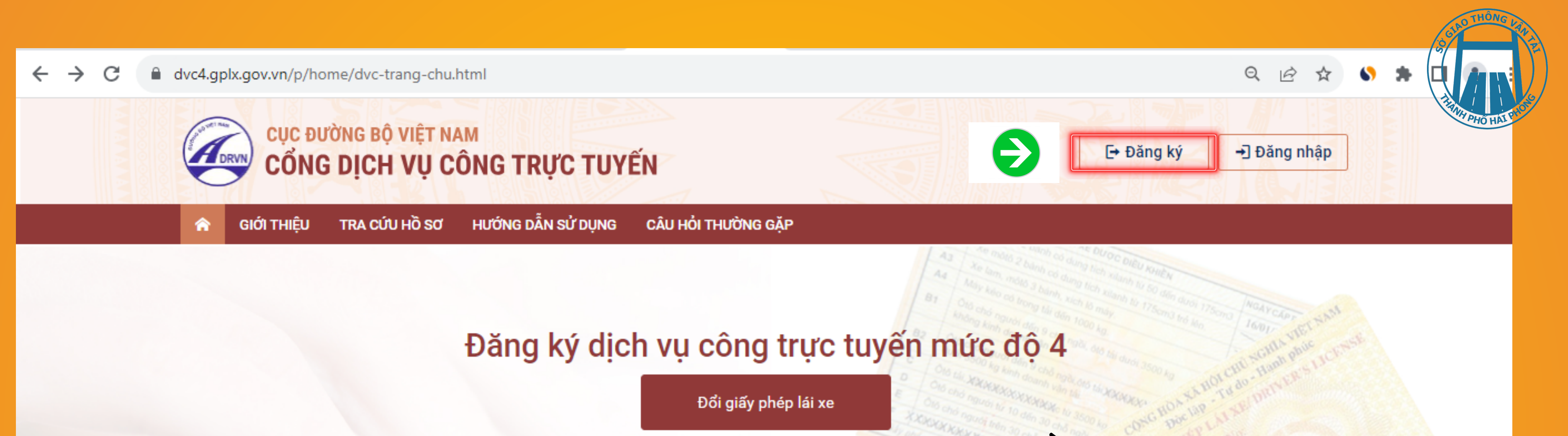

Điều kiện thực hiện TTHC đổi GPLX: Người lái xe có giấy khám sức khỏe điện tử tại các cơ sở khám chữa bệnh. Xem danh sách bệnh viện hoặc Bản sao chứng thực Giấy khám sức khỏe điện tử.

Trường hợp người dân chưa có tài khoản thì cần **đăng ký** tài khoản trên Cổng dịch vụ công quốc gia hoặc đăng ký trực tiếp tại hệ thống Cổng GPLX

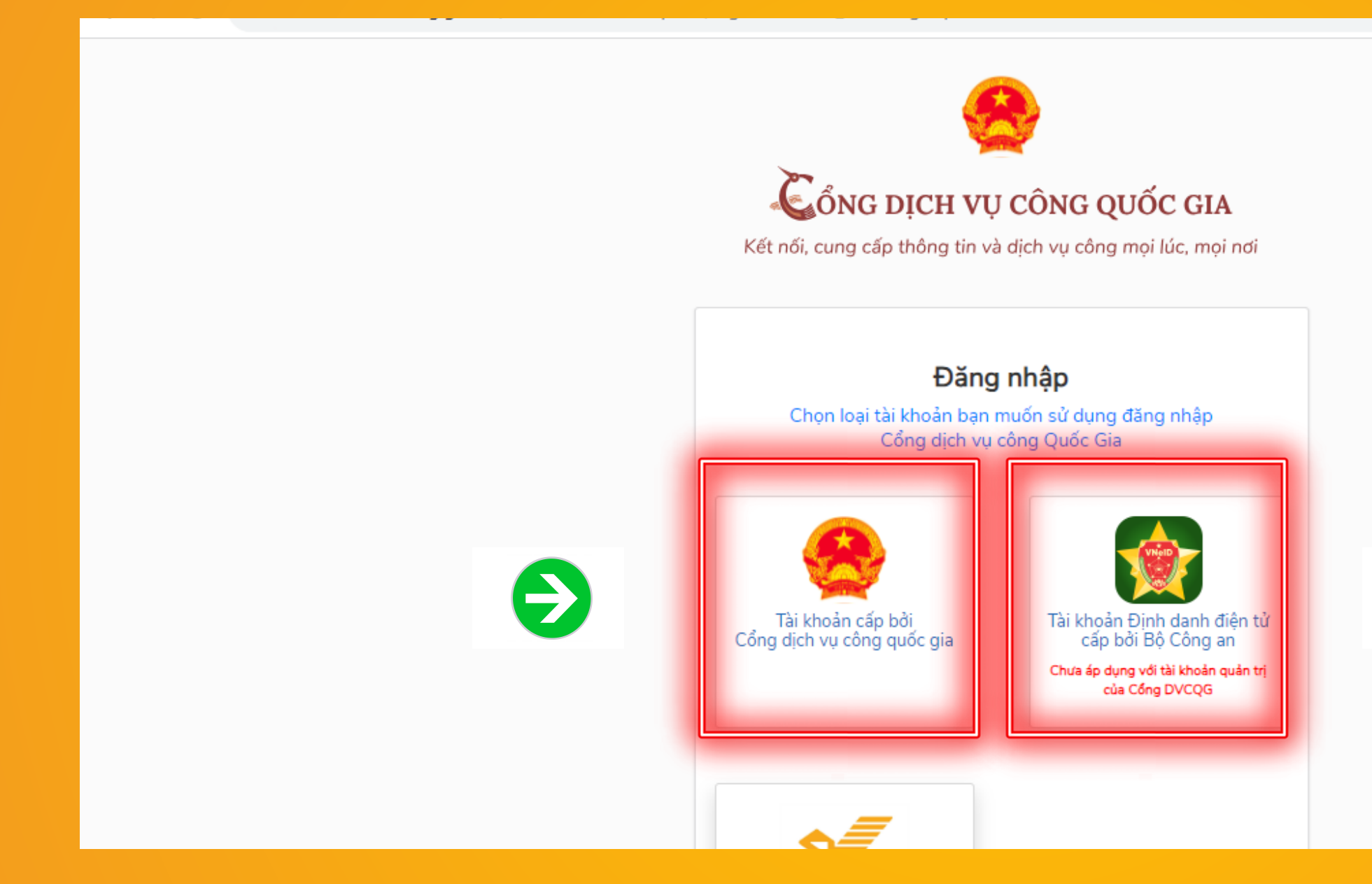

## LỰA CHỌN HÌNH THỨC ĐĂNG NHẬP bằng TÀI KHOẢN DỊCH VỤ CÔNG QUỐC GIA hoặc TÀI KHOẢN ĐỊNH DANH ĐIỆN TỬ

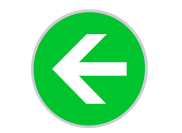

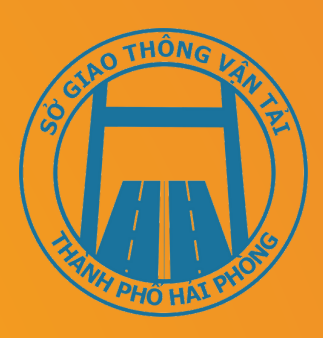

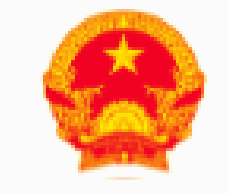

## Cổng dịch vụ công quốc gia

Kết nối, cung cấp thông tin và dịch vụ công mọi lúc, mọi nơi

|                 | Đăng nhập      | )         |
|-----------------|----------------|-----------|
| CMT/CCCD        | Usb ký số      | Sim ký số |
| Tên đăng nhập   |                |           |
| Nhập CMT/CCCD   |                |           |
| Mật khẩu        |                |           |
| Nhập mật khẩu   |                |           |
| Nhập mã xác thự | c              |           |
| Mã xác thực     | w0ts           | tj 2      |
|                 | Quên mật khẩu? |           |
|                 | Đăng nhập      |           |
|                 |                |           |

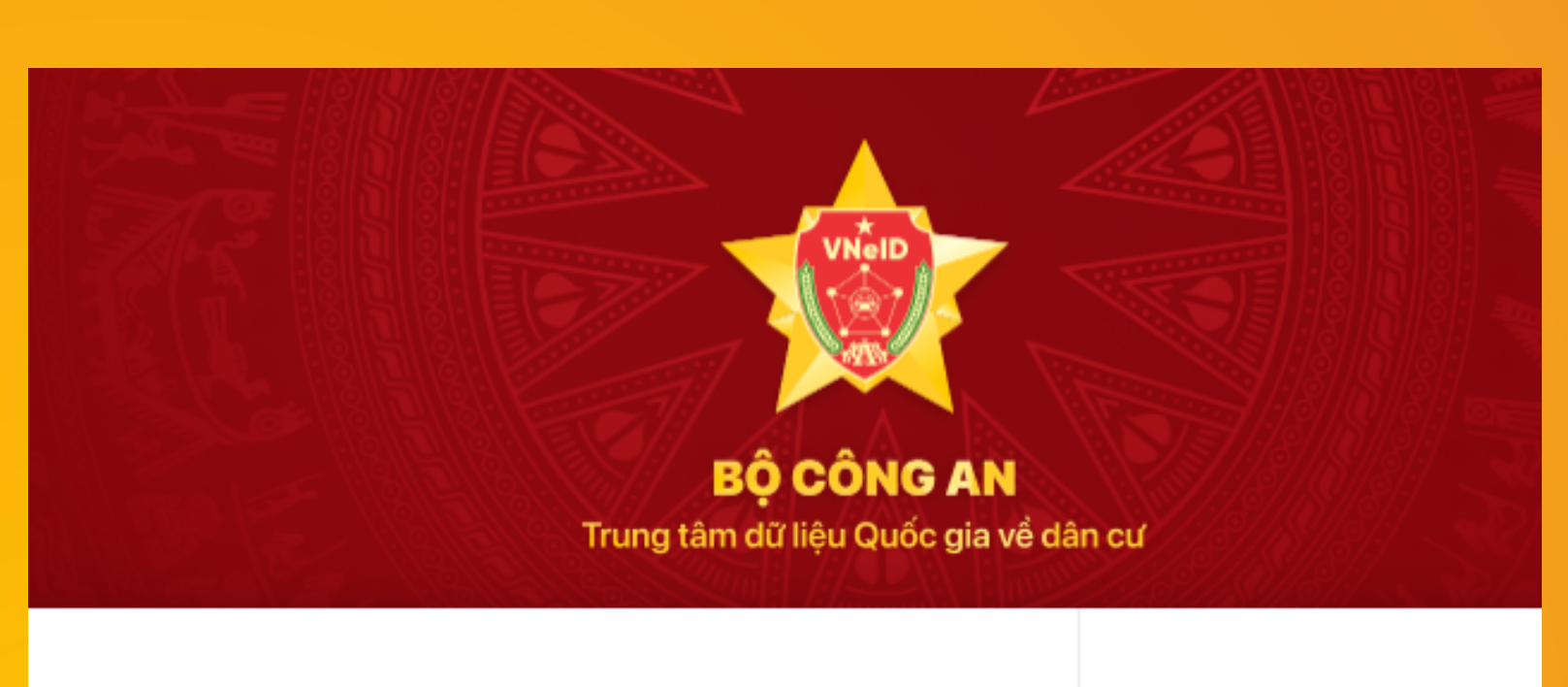

## Đăng nhập hệ thống định danh và xác thực điện tử-VNeID

| <b>4</b>           |          |
|--------------------|----------|
|                    |          |
|                    |          |
|                    |          |
|                    | Đăng nhậ |
| Hotline: 1900 0368 |          |

Chưa có tài khoản VNeID? Hướng dẫn đăng ký

## Điền thông tin tương ứng tuỳ thuộc vào việc lựa chọn hình thức đăng nhập

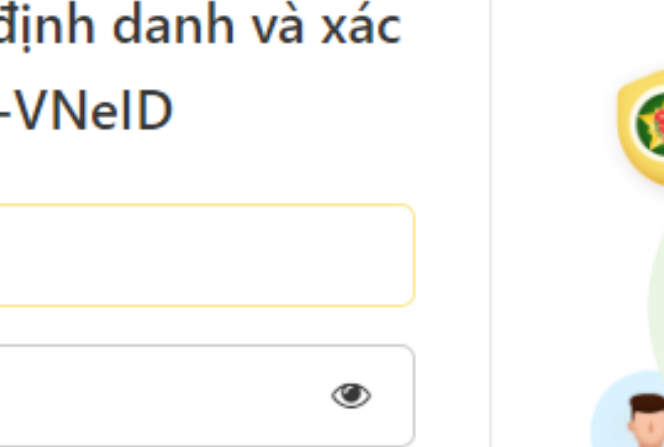

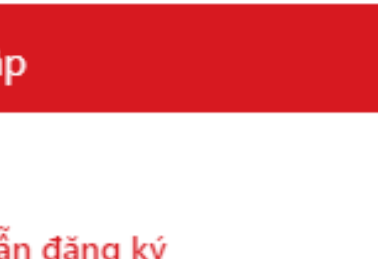

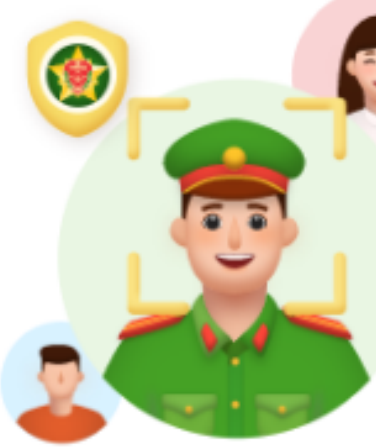

Định danh công dân môi trường kỹ thuậ

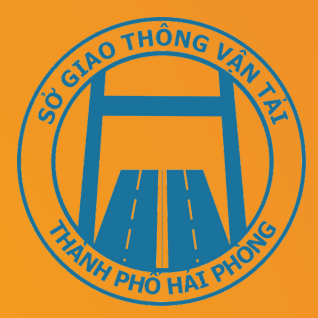

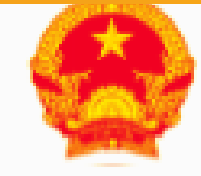

## Cổng dịch vụ công quốc gia

Kết nối, cung cấp thông tin và dịch vụ công mọi lúc, mọi nơi

Xác thực mã OTP Mã xác thực đã được gửi qua số điện thoại: 0912xxx669

Nhập mã OTP:

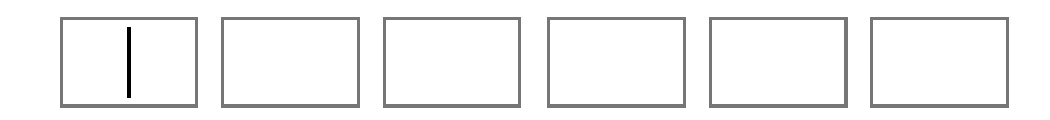

Bạn chưa nhận được mã? Gửi lại OTP

### XÁC NHẬN

Chọn phương thức xác thực khác Mất số điện thoại nhận OTP.

Chưa có tài khoản? Đăng ký

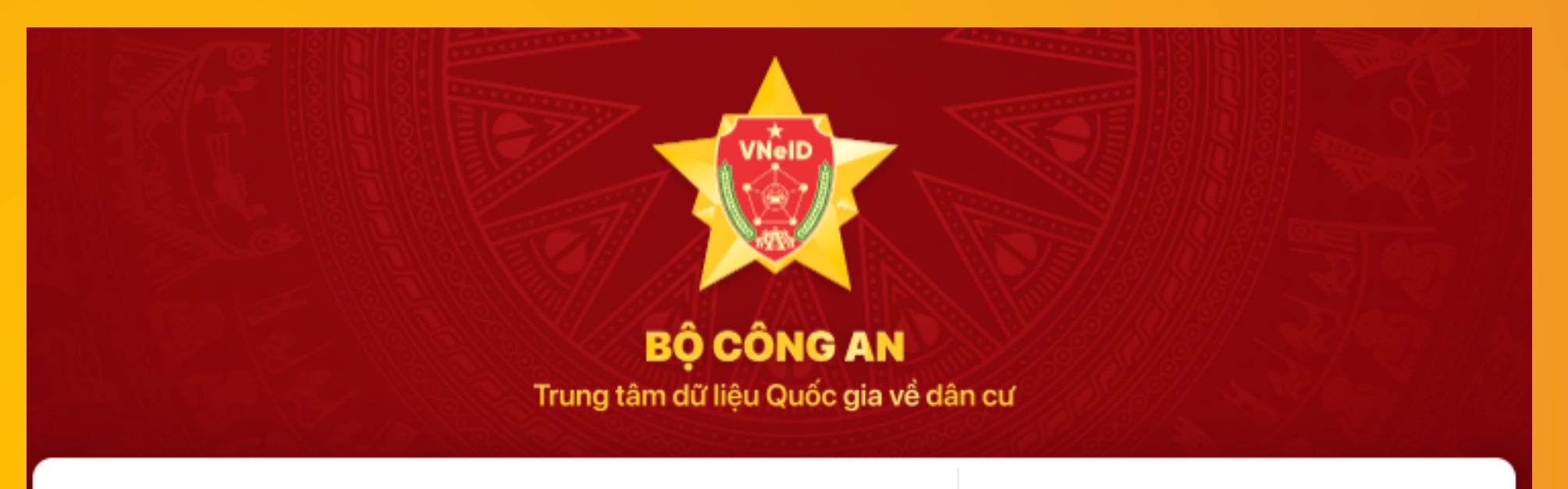

031076010

Nhậ

Hãy nhập mã OTP được gửi đến số điện thoại đã đăng ký tài khoản định danh điện tử.

## Điền mã OTP và nhấn XÁC NHẬN hoặc Nhập

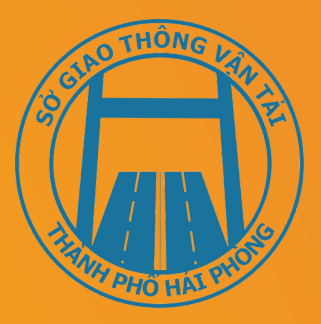

| ~ | C |  |   |
|---|---|--|---|
|   |   |  |   |
|   |   |  | J |
| D |   |  |   |
|   |   |  |   |

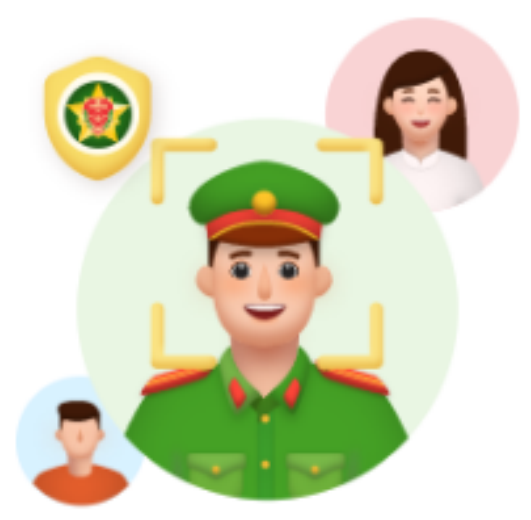

Định danh công dân trên môi trường kỹ thuật số

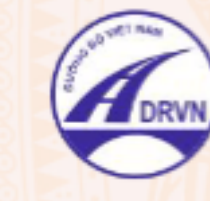

ጉ

CỤC ĐƯỜNG BỘ VIỆT NAM CỔNG DỊCH VỤ CÔNG TRỰC TUYẾN

HƯỚNG DẪN SỬ DỤNG TRA CỨU HỒ SƠ CÂU HỔI THƯỜNG GẶP GIỚI THIỆU

## Đăng ký dịch vụ công trực tuyến mức độ 4

 $\rightarrow$ Đổi giấy phép lái xe

Điều kiện thực hiện TTHC đổi GPLX: Người lái xe có giấy khám sức khỏe điện tử tại các cơ sở khám chữa bệnh. Xem danh sách bệnh viện hoặc Bản sao chứng Giấy khám sức khỏe điện tử.

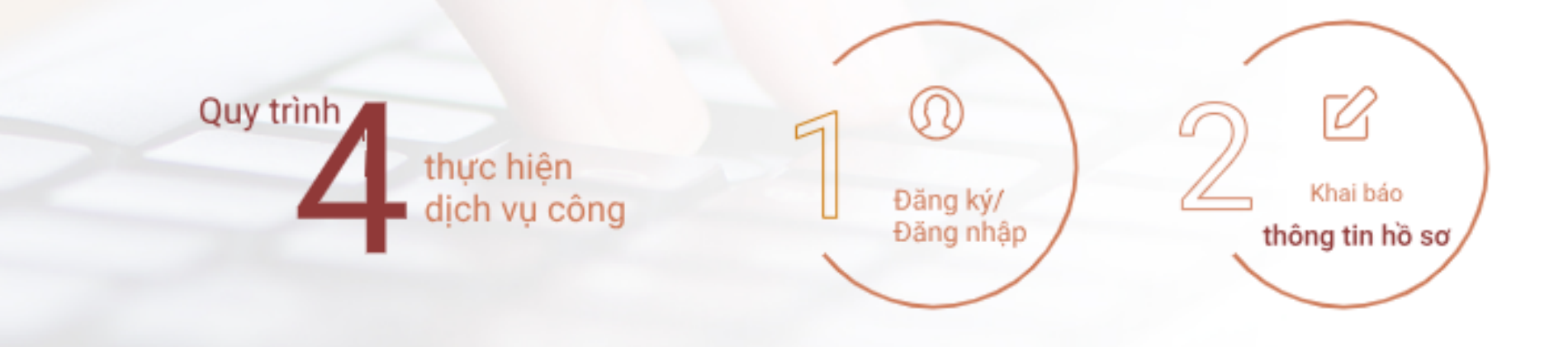

## Kích Đổi giấy phép lái xe

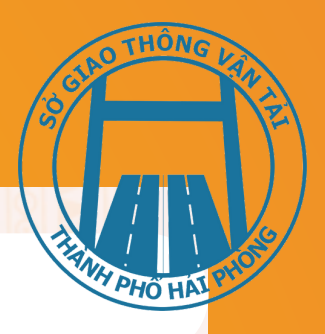

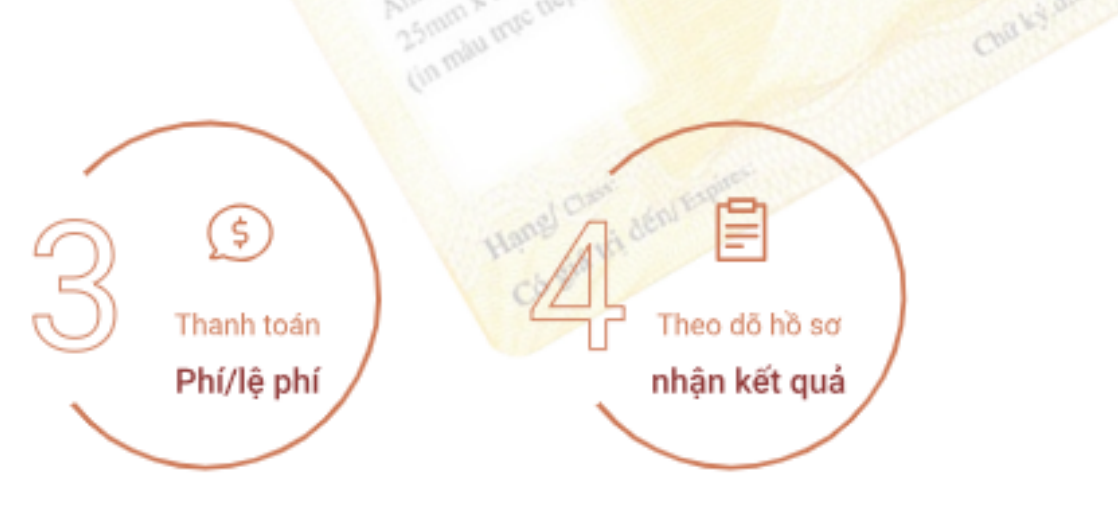

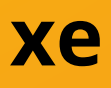

# Bước 1: Chọn thông tin chung

### THÔNG TIN CHUNG

Cơ quan tiếp nhận \*

-- Chọn Cơ quan tiếp nhận --

Vui lòng chọn Cơ quan tiếp nhận

Lý do cấp đổi \*

GPLX đến hạn đổi

### Cơ quan tiếp nhận

Cơ quan tiếp nhận \*

-- Chọn Cơ quan tiếp nhận --

Sở GTVT Hải Dương

Sở GTVT Hải Phòng

Sở GTVT Hậu Giang

Sở GTVT Hồ Chí Minh

## **Điạ điểm tiếp nhận** Địa điểm tiếp nhận \* -- Chọn Địa điểm tiếp nhận --

Địa điểm tiếp nhận \*

-- Chọn Địa điểm tiếp nhận --

VPĐK Hải Phòng

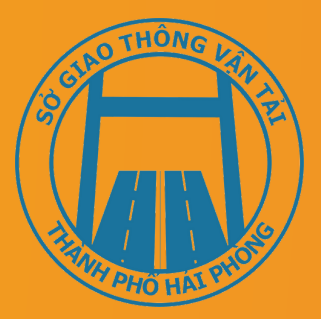

### Lý do cấp đổi

Lý do cấp đổi \*

GPLX đến hạn đổi

-- Chọn lý do cấp đổi GPLX --

Đổi GPLX cho phù hợp với năm sinh, té

GPLX bị hỏng

GPLX đến hạn đổi, ....

THÔNG TIN VI PHẠM GIAO THÔN

# Bước 2: Nhập Số GPLX đã được cấp và nhấn Tra cứu 🕼

|           | THÔNG TIN NGƯỜI LÁI XE            |
|-----------|-----------------------------------|
|           | Số GPLX *                         |
| Q Tra cứu | Nhập số GPLX                      |
|           | Vui lòng nhập Số giấy phép lái xe |

Hệ thống kiểm tra thông tin CCCD hoặc CMND, họ tên trong cơ sở dữ liệu GPLX quốc gia trùng thông tin họ tên, CCCD hoặc CMND trong tài khoản để hiển thị thông tin người lái xe và thông tin GPLX đã cấp. Đồng thời, hệ thống kết nối với CSDL vi phạm giao thông đường bộ của Cục Cảnh sát giao thông và Thanh tra giao thông để kiểm tra tình trạng bị tạm giữ hoặc tước GPLX

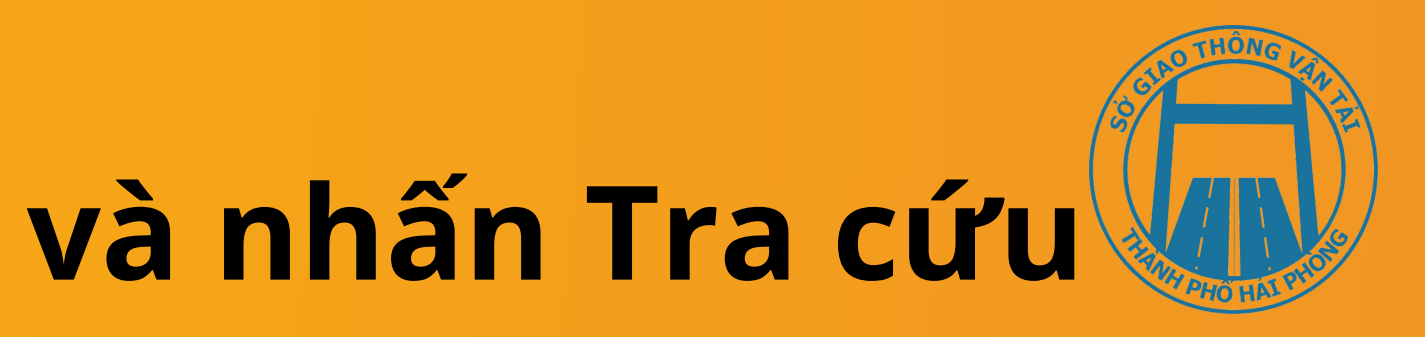

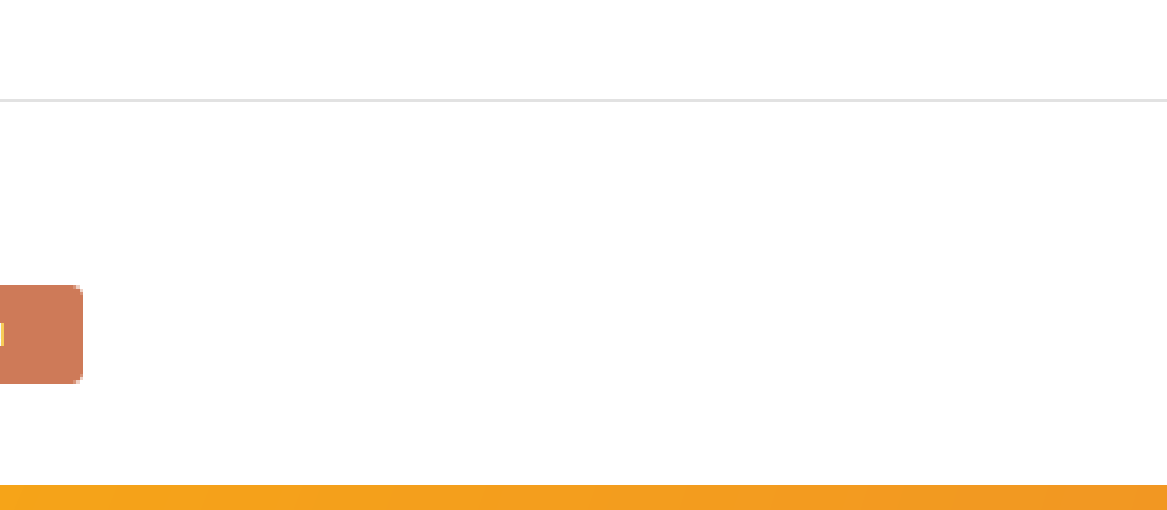

# Bước 3: Chọn thông tin Nơi thường trú

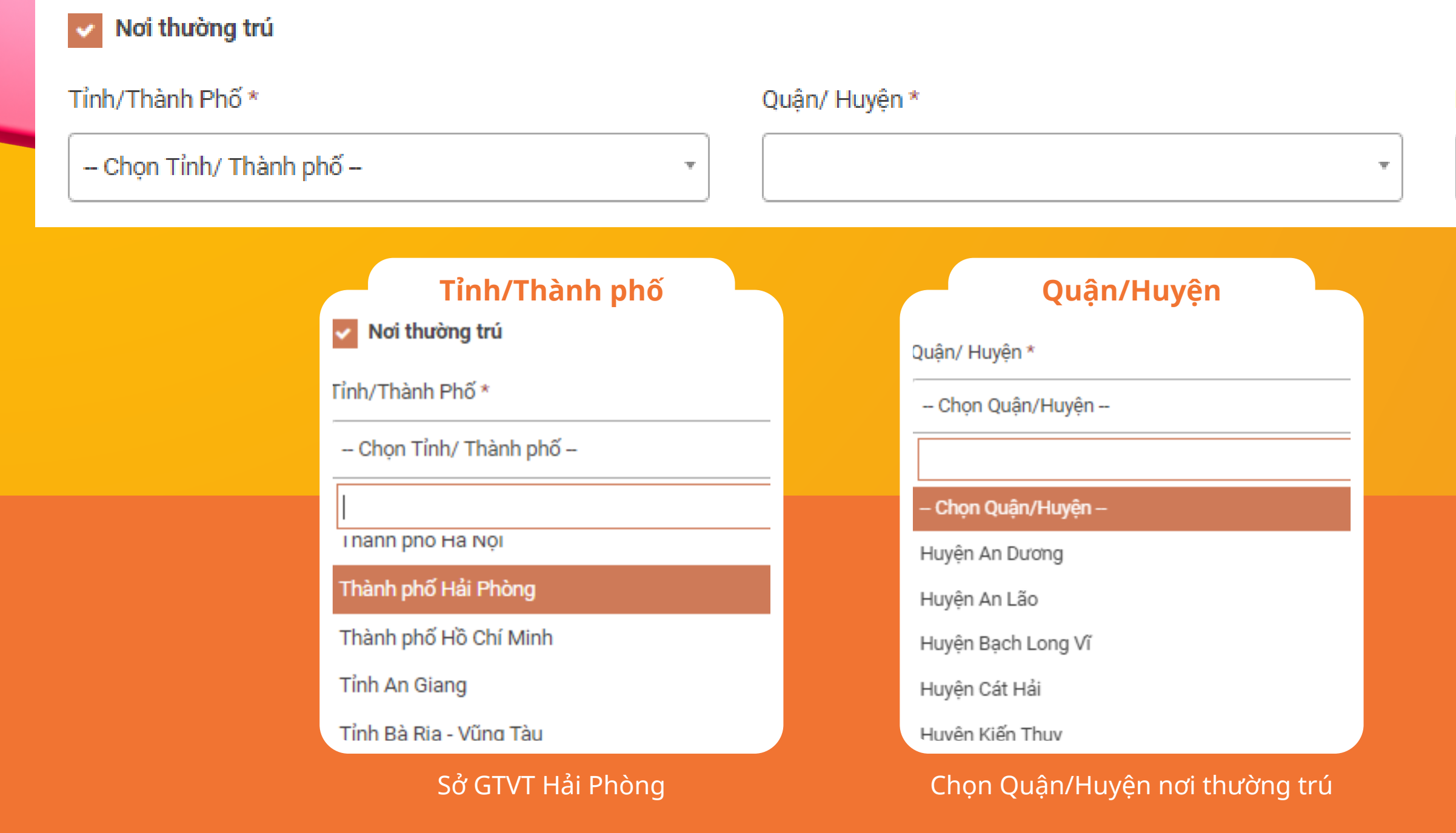

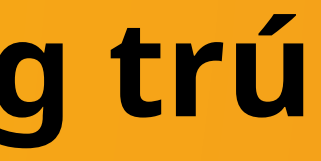

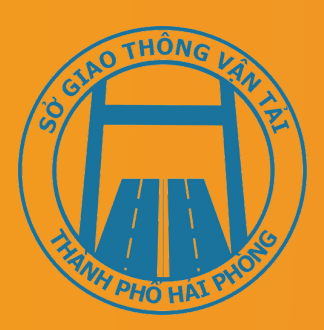

### Phường/Xã \*

Phường/Xã

hường/Xã \*

-- Chọn Phường/Xã --

- Chọn Phường/Xã -

Phường An Biên

Phường An Dương

Phường Cát Dài

Phường Dư Hàng

Phường Dư Hàng Kênh

Chịn Phường/Xã nơi thường trú

## Bước 4: Nhập thông tin sức khoẻ người lái xe Người dùng lựa chọn hình thức nộp giấy khám sức khỏe:

- Sử dụng GKSK điện tử

- Sử dụng GKSK chứng thực điện tử

Nếu chọn hình thức [Sử dụng GKSK điện tử]:

| 📀 Sử dụng G     | KSK điện tử          | Sử dụng GKSK chứng thực điện từ    |                     |
|-----------------|----------------------|------------------------------------|---------------------|
| Số giấy khám    | sức khỏe             |                                    |                     |
| 018172737       | 3                    | Q Tim kiếm                         |                     |
| Thông tin cá    | á nhân               |                                    | æ                   |
| Họ và tên:      | Nguyễn Văn A         | Số CMND/CCCD: 123455555            | Kéo thá ánh của bạn |
| Kết quả khá     | m bệnh               |                                    |                     |
| Nơi khám bện    | h: Bệnh viện         |                                    |                     |
| Ngày kết luận   | 15/03/2020           |                                    | 🛆 Tái ảnh lên       |
| Bác sĩ kết luậi | n: Ths.Bs Nguyễr     |                                    |                     |
| Kết luân:       | ⊗ Đủ điều kiên sức k | hỏe lái xe hang B2. Xem chi tiết > |                     |

### THÀNH PHẦN HỒ SƠ

Người dùng nhập thông tin số giấy khám sức khỏe; Bấm "Tìm kiếm" => Hệ thống kiểm tra thông tin CMND, họ tên trong GKSK trùng với thông tin trong tài khoản => Hiển thị thông tin sức khỏengười lái xe

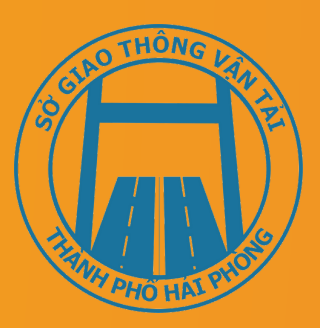

### m ánh máu

- sử dụng màu xanh
- 4 cm
- nên tránh màu trắng và màu đen
- được nghiêng quá 5 độ
- nh chup tháng, miéng khép, mát mở bình
- ng đeo kính gọng dày và mất kính sẫm màu
- p đeo kinh trân gong nhỏ, khuyến cáo nên bó
- o ành chân dụng), 🛛 Xem chỉ tiết 🗦

# Bước 4: Nhập thông tin sức khoẻ người lái xe (tiếp)

Nếu chọn hình thức [Sử dụng GKSK chứng thực điện tử]

|   | THÔNG TIN SỨC KHỎE NGƯỜI LÁI XE                                                                                                    | ẢNH CHÀN DUNG            |
|---|----------------------------------------------------------------------------------------------------|--------------------------|
| ſ | Sử dụng GKSK điện tử Sử dụng GKSK chứng thực điện tử                                                                                      |                          |
|   | Giấy khám sức khỏe chứng thực điện tử *                                                                                                   |                          |
|   | Vui lòng đính kèm file giấy khám sức khỏe chứng thực điện tử Chọn file                                                                    | Nhấn vào đây để upload a |
| Į | * Vui lòng đính kèm file Giấy KSK chứng thực điện tử là Giấy khám sức khỏe được chứng<br>thực điện tử tại UBND Xã/Phường trên Cổng DVCQG. |                          |
|   |                                                                                                    | ;<br>!<br>!              |

Người dùng bắt buộc đính kèm Giấy KSK chứng thực điện tử là Giấy khám sức khỏe, giấy được ch<mark>ứng thực</mark> điện tử tại UBND Xã/Phường trên Cổng DVCQG vào thành phần hồ sơ.

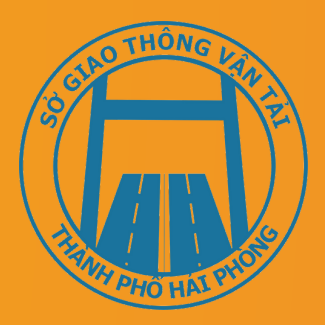

|     | nhấn xem ảnh mẫu                                                   |
|-----|--------------------------------------------------------------------|
|     | * Lưu ý:                                                           |
|     | - Phông nền sử dụng màu xanh                                       |
| ánh | - Cỡ ảnh 3 x 4 cm                                                  |
|     | - Trang phục nên tránh màu trắng và màu đen                        |
|     | - Đầu không được nghiêng quá 5 độ                                  |
|     | - Sử dụng ảnh chụp thẳng, miệng khép, mắt mở bình thường, không    |
|     | đeo kính gọng dày và mắt kính sẫm màu (chỉ cho phép đeo kính trắng |
|     | gọng nhỏ, khuyến cáo nên bỏ kính khi chụp ảnh chân dung).          |
|     | Xem chi tiết →                                                     |
|     |                                                                    |

# Bước 5: Tải lên ảnh chân dung theo đúng yêu cầu

| THÔNG TIN SỨC KHỔE NGƯ        | Ì LÁI XE                        | ẢNH CHĂN DUNG                    |
|-------------------------------|---------------------------------|----------------------------------|
| Sử dụng GKSK điện tử          | Sử dụng GKSK chứng thực điện tử | ŕ                                |
| Số giấy khám sức khỏe điện tử |                                 |                                  |
| Nhập số GKSK                  | Q Tra cứ                        | دی<br>Nhấn vào đây để upload ảnh |
| Thông tin cá nhân             |                                 |                                  |
| Họ và tên:                    | Số CMND/CCCD:                   |                                  |
| Kết quả khám bệnh             |                                 |                                  |
| Nơi khám bệnh:                |                                 |                                  |
| Ngày kết luận:                |                                 |                                  |

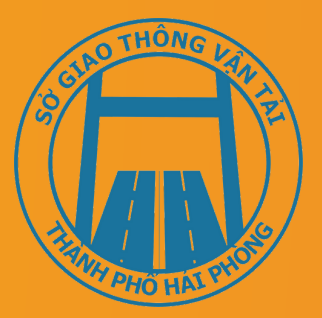

### Inhấn xem ảnh mẫu

### \* Lưu ý:

- Phông nền sử dụng màu xanh
- Cỡ ảnh 3 x 4 cm
- Trang phục nên tránh màu trắng và màu đen
- Đầu không được nghiêng quá 5 độ

 Sử dụng ảnh chụp thẳng, miệng khép, mắt mở bình thường, không đeo kính gọng dày và mắt kính sẫm màu (chỉ cho phép đeo kính trắng gọng nhỏ, khuyến cáo nên bỏ kính khi chụp ảnh chân dung).

Xem chi tiết →

# Bước 6: Đính kèm thành phần hồ sơ

### THÀNH PHẦN HỒ SƠ

| Vui lòng đính kèm file scan màu đầy đủ m | iặt trước và mặt sau giấy phép lái xe đã được cấp (chỉ đính k | tèm 1 file định dạng: pdf, docx) | Chọn file |
|------------------------------------------|---------------------------------------------------------------|----------------------------------|-----------|
| chứng minh nhân dân/ Căn cước công dân   |                                                               |                                  |           |
| Vui lòng đính kèm file scan màu đầy đủ m | iặt trước và mặt sau CMND/CCCD (chỉ đính kèm 1 file định d    | lạng pdf, docx)                  | Chọn file |
| THÔNG TIN LIÊN HỆ                        |                                                               |                                  |           |
| lọ và tên *                              | Số điện thoại *                                               | Thư điện tử *                    |           |
| SPH, THEAS                               | © 091⊊                                                        | ⊡ … n@gmail.com                  |           |

Người dùng đính kèm các giấy tờ theo yêu cầu:

- Giấy phép lái xe
- Chứng minh nhân dân/Căn cước công dân

Lưu ý: Mỗi loại giấy tờ là file scan có màu đầy đủ 2 mặt, định dạng file dạng pdf hoặc docx

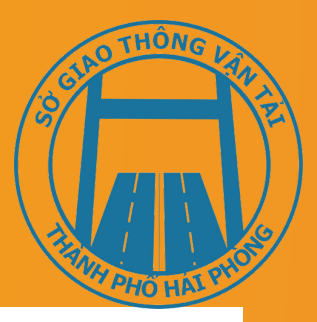

# Bước 7: Kiểm tra thông tin liên hệ, Cam kết thông tin kê khai và bấm Tiếp tục

| Vui lòng đính kèm file scan màu đầy đủ   | mặt trước và mặt sau giấy phép lái xe đã được cấp (chỉ đính kèm | ı 1 file định dạng: pdf, docx) | Chọn file |
|------------------------------------------|-----------------------------------------------------------------|--------------------------------|-----------|
| Chứng minh nhân dân/ Căn cước công dâ    | in                                                              |                                |           |
| Vui lòng đính kèm file scan màu đầy đủ i | mặt trước và mặt sau CMND/CCCD (chỉ đính kèm 1 file định dạn    | g pdf, docx)                   | Chọn file |
| THÔNG TIN LIÊN HÊ                        |                                                                 |                                |           |
|                                          |                                                                 |                                |           |
| Họ và tên *                              | Số điện thoại *                                                 | Thư điện tử *                  |           |
| B Ph: Thomle wa                          | S 091:                                                          | 🖻 : ້.ເ@gmail.com              |           |
|                                          |                                                                 |                                |           |

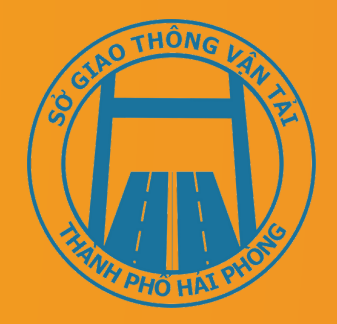

# Bước 8: Khai báo thông tin nhận kết quả tại nhà

| H Clot thiệc               | TRA CỨU HỒ SƠ HƯỚN             | IG DẪN SỬ DỤNG                                         |                               |                       |        |
|----------------------------|--------------------------------|--------------------------------------------------------|-------------------------------|-----------------------|--------|
| Trang chủ > Dịch vụ công ở | ổi giấy phép lái xe trực tuyến | mức độ 4                                               |                               |                       |        |
| THÔNG TIN NHẬN K           | ÊT QUẢ                         |                                                        |                               |                       |        |
| 🔵 Thanh toán và nhận l     | ết quả trực tiếp               | <ul> <li>Thanh toán và nhận kết quả tại nhà</li> </ul> | à                             |                       | VIETNA |
| Thông tin người nhận       |                                |                                                        |                               |                       |        |
| Họ và tên người nhận *     |                                | Số điện thoại *                                        | Th                            | ư điện tử *           |        |
| Mai'                       |                                | 094202223                                              |                               | quye:ot@gmail.com     |        |
| Đia chỉ nhân kết quả       |                                |                                                        |                               |                       |        |
| Tỉnh/Thành Phố             |                                | Quận/ Huyện                                            | Ph                            | urờng/Xã              |        |
| Chọn Tỉnh/ Thành phố       | _                              | •                                                      | •                             |                       |        |
| Địa chỉ chi tiết           |                                |                                                        |                               |                       |        |
| Nhập số nhà, thôn, xóm     |                                |                                                        |                               |                       |        |
| THÔNG TIN PHÍ/LỆ           | РНÍ                            |                                                        |                               |                       |        |
| Phí đổi giấy phép lái xe   | 135.000 VN                     | Ð                                                      |                               |                       |        |
| Hình thức chuyển trả:      | Thông thường                   |                                                        |                               |                       |        |
| Thời gian chuyển phát GP   | X: Thời gian chuyển ph         | át GPLX kể từ ngày bưu điện nhận được giấy phép la     | ái xe.                        |                       |        |
|                            | (Ngày nhận GPLX đư             | rợc tính từ ngày làm việc tiếp theo kể từ ngày cơ qua  | an giải quyết xử lý thông bác | ) đã có kết quả GPLX) |        |
|                            |                                |                                                        |                               |                       |        |
| Giá cước:                  | (Hiển thị khi người d          | ân chọn địa điểm nhận kết quả)                         |                               |                       |        |

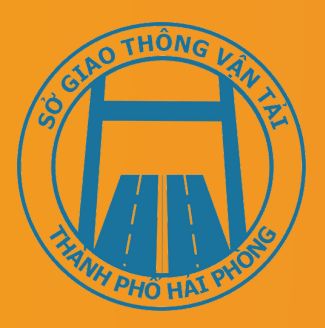

Người dân thực hiện: 1. Lựa chọn hình thức nhận kết quả: Thanh toán và nhận tại nhà. 2.Kiểm tra lại thông tin người nhận *Khai báo địa chỉ nhận kết quả* 3. Bấm Thanh toán và nộp hồ sơ

# Bước 9: Thanh toán trực tuyến

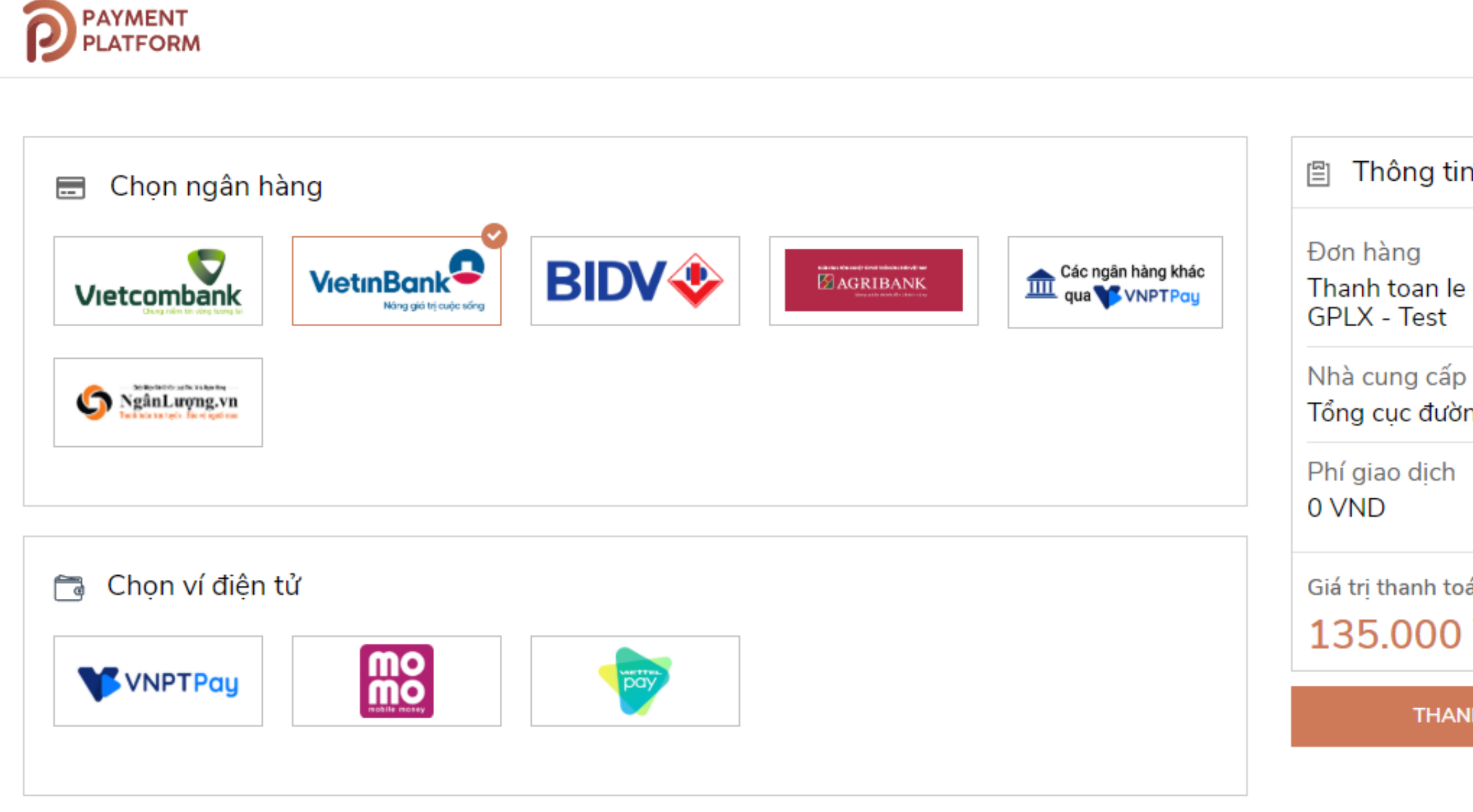

## Sau khi nộp hồ sơ thành công, hệ thống hiển thị thông báo nộp hồ sơ thành công

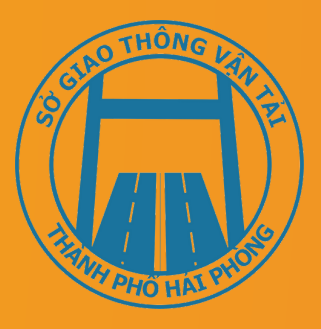

### Thông tin đơn hàng

Thanh toan le phi cap doi

Tổng cục đường bộ Việt Nam

Giá tri thanh toán:

135.000 VND

THANH TOÁN

Người dân thực hiện thanh toán lệ phí theo quy định. Thực hiện các bước thanh toán theo ngân hàng đã chọn

# Bước 10: Theo dõi trạng thái xử lý hồ sơ

Người dân xem thông báo về mã HS đã nộp để dùng khi tra cứu HS, Người dân bấm "Tải biên lai" về máy để xem thông tin chi tiết biên lai. Bấm vào tên tài khoản chọn Thông tin cá nhân để theo dõi danh sách hồ sơ đã nộp

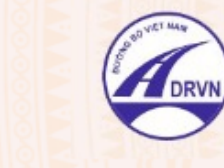

CỤC ĐƯỜNG BỘ VIỆT NAM CỔNG DỊCH VỤ CÔNG TRỰC TUYẾN

TRA CỨU HỒ SƠ HƯỚNG DẪN SỬ DUNG GIỚI THIỀU

Trang chủ > Danh sách hồ sơ của tôi

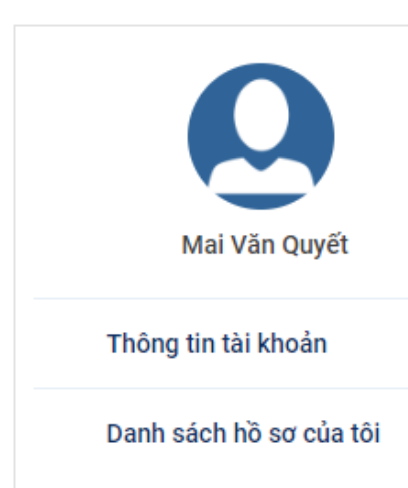

### DANH SÁCH HỒ SƠ CỦA TÔI

| Λã hồ sơ *    | Trạng thái xử lý *    |   |   |  |
|---------------|-----------------------|---|---|--|
| Nhập Mã hồ sơ | Chọn trạng thái xử lý | ~ | Q |  |
|               |                       |   |   |  |

### Hiển thi kết quả

| STT | Mã hồ sơ                  | Dịch vụ công             | Cơ quan giải quyết         | Tình trạng xủ |
|-----|---------------------------|--------------------------|----------------------------|---------------|
| 1   | 000.00.15.G04-200602-7024 | Cấp đổi giấy phép lái xe | Tổng cục Đường bộ Việt Nam | Chờ tiếp nhậr |
| 2   | 000.00.15.G04-200602-7023 | Cấp đổi giấy phép lái xe | Tổng cục Đường bộ Việt Nam | Chờ tiếp nhậr |
| 3   | 000.00.15.G04-200602-7022 | Cấp đổi giấy phép lái xe | Tổng cục Đường bộ Việt Nam | Chờ tiếp nhậr |
| 4   | 000.00.15.G04-200602-7021 | Cấp đổi giấy phép lái xe | Tổng cục Đường bộ Việt Nam | Chờ tiếp nhậr |
| 5   | 000.00.15.G04-200602-7020 | Cấp đổi giấy phép lái xe | Tổng cục Đường bộ Việt Nam | Đã tiếp nhận  |
| 6   | 000.00.15.G04-200602-7019 | Cấp đổi giấy phép lái xe | Tổng cục Đường bộ Việt Nam | Chờ tiếp nhậr |
| 7   | 000.00.15.G04-200602-7018 | Cấp đổi giấy phép lái xe | Tổng cục Đường bộ Việt Nam | Yêu cầu bổ si |
| 8   | 000.00.15.G04-200602-7017 | Cấp đổi giấy phép lái xe | Tổng cục Đường bộ Việt Nam | Đã tiếp nhận  |

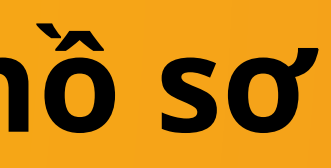

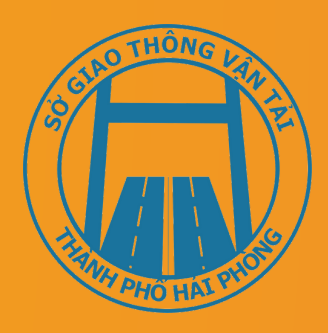

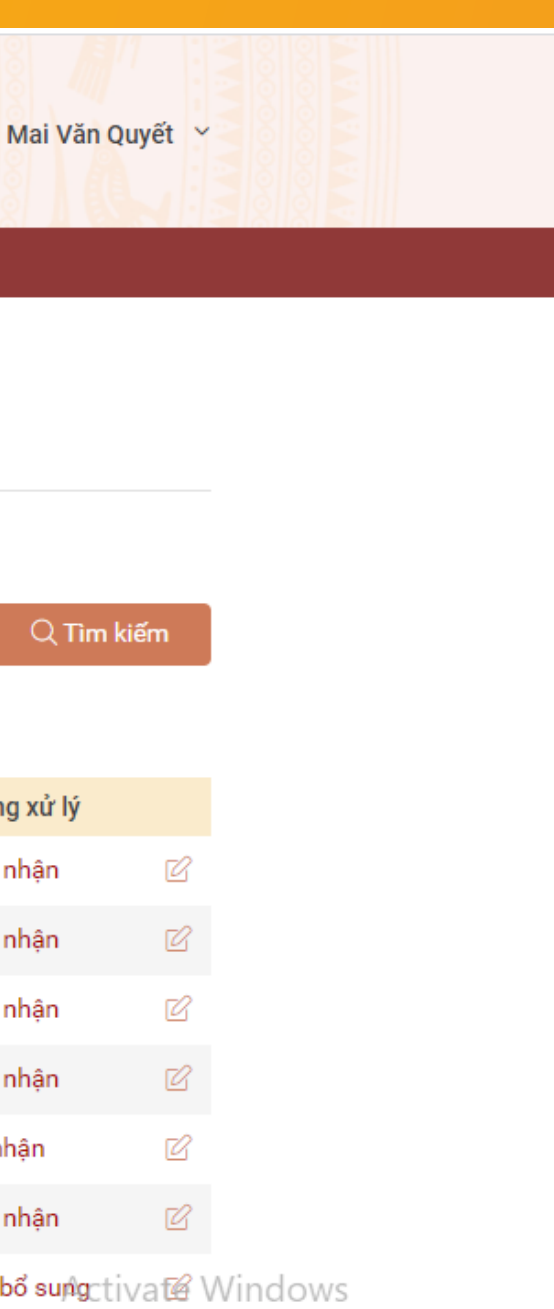

Go to Settings to activate Windows.

# Bước 10: Theo dõi trạng thái xử lý hồ sơ (tiếp)

| VinaPhone 4G                                 | 11:05                             |                       | •      | 40% 📃 '   |               |
|----------------------------------------------|-----------------------------------|-----------------------|--------|-----------|---------------|
| <                                            |                                   |                       | Ŵ      | -         |               |
| Cổng dịch vụ công                            | g Tổng cục đι                     | ường bậ               | ò Việt | Nam       |               |
| N no-reply<br>Tới Bạn                        |                                   |                       |        | 11:03<br> | Đồng<br>nộp h |
| Kính gửi Ông/Bà Mai                          | Văn Quyết!                        |                       |        |           |               |
| Trạng thái hồ sơ của<br>7024' đang là: Bạn đ | chủ hồ sơ '000<br>ã nộp hồ sơ thà | .00.15.G(<br>nh công. | )4-20( | 0602-     |               |
| Trân trọng!                                  |                                   |                       |        |           |               |

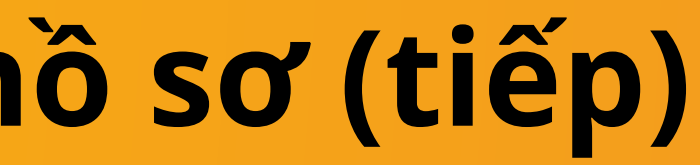

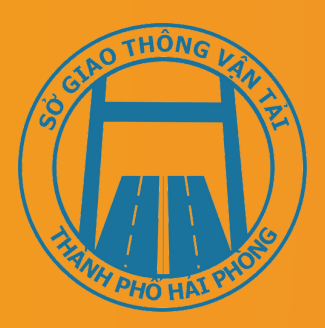

## thời, Người dân nhận được thông báo nồ sơ thành công

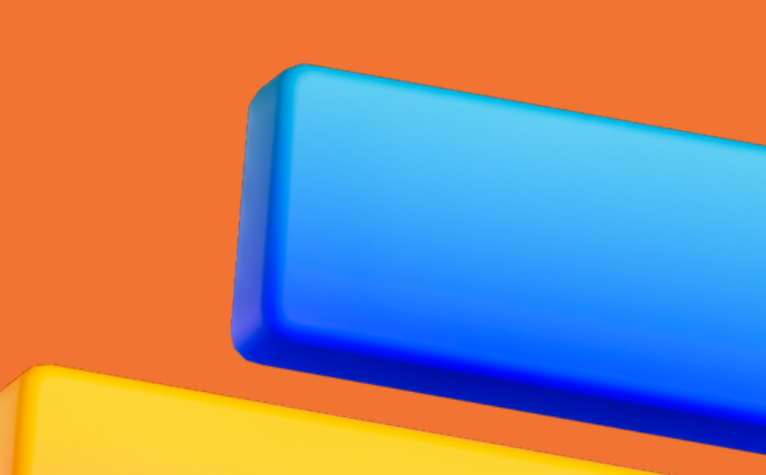

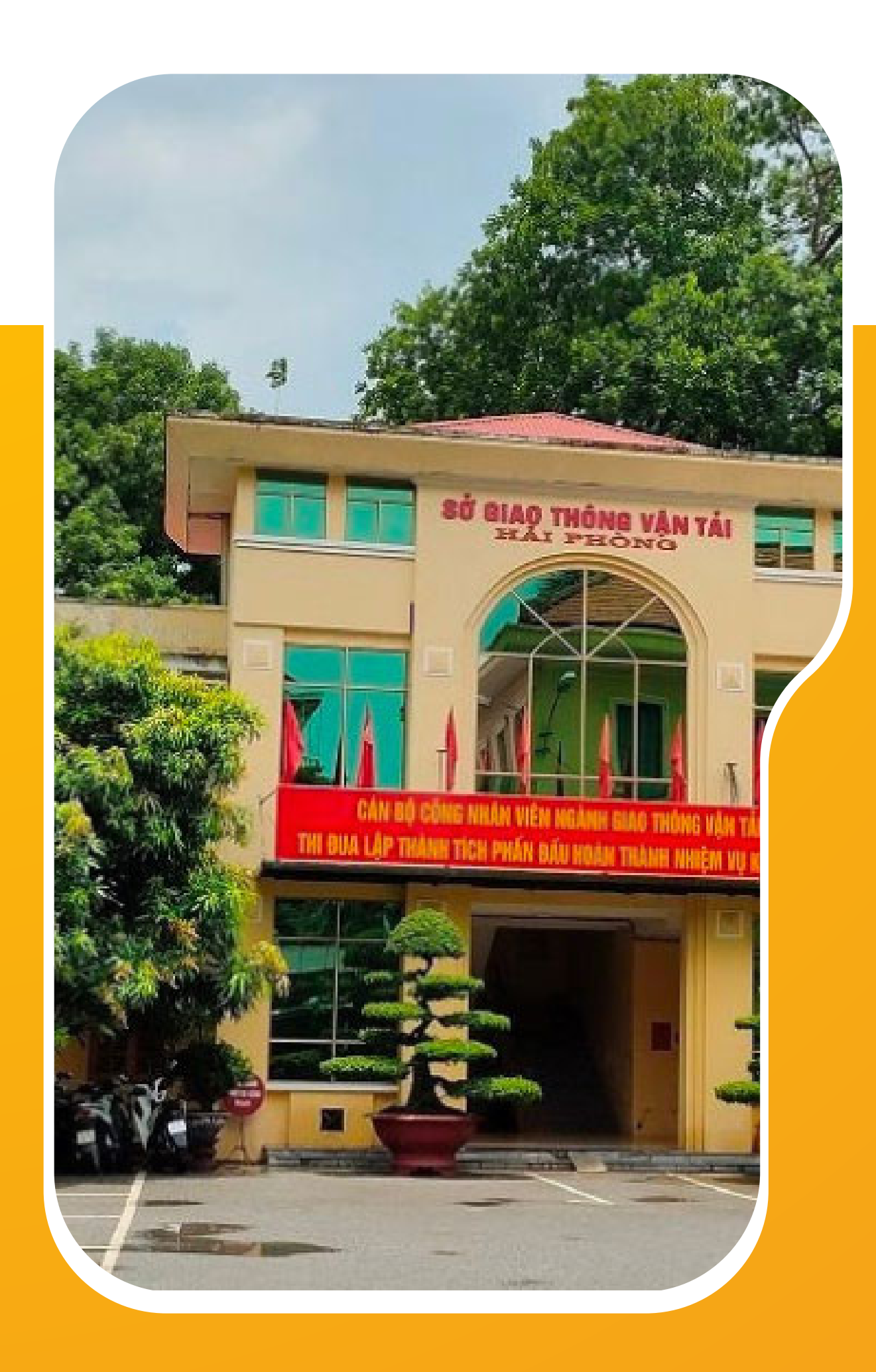

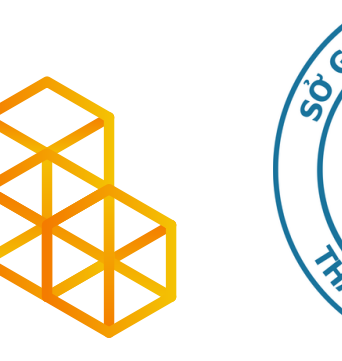

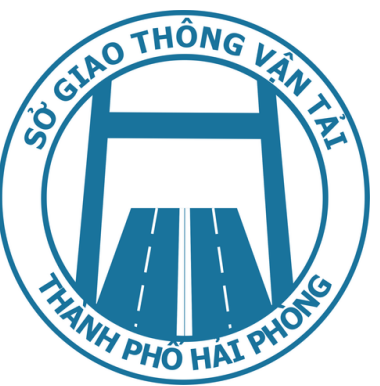

# TRÂN TRỌNG CẢM ƠN

|   | 0225.3842931                |
|---|-----------------------------|
|   | sogtvt@haiphong.gov.vn      |
|   | www.sogtvt.haiphong.gov.v   |
| 0 | Số 1 Cù Chính Lan, Minh Kha |

vn

, Hồng Bàng, Hải Phòng